## NICE WEB申請システムの利用者登録の手順について

1. 当センターホームページトップ画面(http://www.sjkc.or.jp/)の[NICE]ボタンをクリックしてください。

| () ごいたま住宅検                                     | 査センター                                  | ● お問い                                          | √ 合わせ ● サイトマップ 文学サイズ サイト内を検索できます                    |         |
|------------------------------------------------|----------------------------------------|------------------------------------------------|-----------------------------------------------------|---------|
| ホーム 業務案内 十                                     | マンター案内 料金表 書                           | 試のダウンロード お知                                    | らせ よくある質問 採/                                        | 用情報     |
| 「建物の安                                          | 心・安全」の確保のた<br>誠実に審査・検                  | <u>-</u> め、<br>査を実施 <sub>します。</sub>            |                                                     |         |
| 各種業務内容の詳細                                      | や料金、書式のダウンロート                          | はこちらから 😍                                       |                                                     | 10      |
| 建築確認・検査業務                                      | ○ 住宅性能評価業務                             | • 長期使用構造等確認業務                                  | 構造計算適合性判定業務                                         |         |
| 住宅瑕疵担保責任保険等業                                   | 8 0 フラット35等適合証明業務                      | • 性能評価業務                                       | <ul> <li>住宅性能証明書の発行業務</li> </ul>                    |         |
| <ul> <li>低炭素建築物新築等計画に<br/>係る技術的審査業務</li> </ul> | BELS評価業務<br>(建築物省エネルギー性能表示制度)          | <ul> <li>現金取得者向け新築対象<br/>住宅証明書の発行業務</li> </ul> | <ul> <li>第35条及び第41条に基づく<br/>認定に係る技術的審査業務</li> </ul> |         |
| 建築物エネルギー<br>消費性能適合性判定業務                        | 📀 東京ゼロエミ住宅認証審査業務                       | 試験業務                                           | ② 定期報告業務                                            |         |
| こどもみらい住宅支援事業<br>対象住宅証明書発行業務                    |                                        |                                                |                                                     |         |
| <ul> <li>新着ニュース</li> </ul>                     | 第二日日日日日日日日日日日日日日日日日日日日日日日日日日日日日日日日日日日日 | <ul> <li>センターご利用の皆様</li> </ul>                 | まへ   入力型オンライ                                        | ン<br>中請 |
| 2023.09.21 参知5世 赤一方                            | ページ上のダウンロードファイルのメン                     | テナンスについて                                       | NICE -                                              | ガイン     |
| 2023.09.20 <b>お知らせ</b> 越谷事                     | 務所での足場撤去作業のご案内と来所時                     | のご注意について                                       | WEB申請システム<br>詳細はこちら                                 |         |
| 2023.09.13 <u>お知らせ</u> ラジオ                     | CMの放送を開始いたしました                         |                                                |                                                     | _       |
| 2023.09.05 <mark>お知らせ</mark> こども               | エコすまい支援事業に係る申請期限につ                     | νιτ                                            | 10×34                                               | -       |
| 2023.05.02 <b>お知らせ</b> 越谷事                     | 務所ご利用の皆様へ                              |                                                | 快直了が                                                | y l     |
| 2023.04.21 お知らせ (NIC                           | E WEB申請システム】ブラウザ版への移                   | 行について                                          |                                                     |         |

2. ①NICE WEB申請システムのログイン画面が表示されますので、[新規登録]をクリックしてください。
 ②情報入力画面が表示されますので、必要事項を入力し、[登録内容の確認]をクリックしてください。

| 1 NICE WEB申請    | 2 NICE WEB申請                                   |
|-----------------|------------------------------------------------|
|                 |                                                |
| ログインはこちらから      | ご利用のお申込み                                       |
| ログインID          | ご担当者様の情報を入力後、「次へ」ボタンをクリックして下さい。<br>*は入力必須項目です。 |
|                 | 会社名 さいたま建設(株)                                  |
| パスワード           | 部署名" 設計部                                       |
|                 | 担当者名"                                          |
| ログイン            | 担当者名フリガナ ウラワ タロウ                               |
| パスワードをお忘れの方はこちら | 郵便番号 住所検索                                      |
|                 | 埼玉県 🗹                                          |
| 会員登録はこちらから      | さいたま市浦和区岸町7-12-3                               |
| 00.449/89/93    | 電話番号 048-621-5120                              |
| *1774323*       | 電話番号(携帯)                                       |
|                 | FAX                                            |
|                 | メールアドレス <sup>®</sup> [gijutsu@sjkc.or.jp       |
|                 | メールアドレス(確認)                                    |
|                 | パスワード・                                         |
|                 | パスワード(確認):                                     |
|                 | トップページへ                                        |
|                 | * 部分はすべて入力してください。<br>パスワードは、英数混在で8文字以上としてください。 |

3. [お申込み内容の確認]が表示されますので、内容をご確認いただき、「登録]をクリックしてください。

| お申込み内容の確認<br>以下の登録内容でよろしければ「登録」ボタンを押して手続きを完了させてください。<br>修正する場合は「登録内容を修正」を押して登録内容を修正してください。 |                      |  |
|--------------------------------------------------------------------------------------------|----------------------|--|
|                                                                                            |                      |  |
| 部署名                                                                                        | 設計部                  |  |
| 担当者名*                                                                                      | 浦和太郎                 |  |
| 担当者名フリガナ                                                                                   | ウラワ タロウ              |  |
| 郵便番号*                                                                                      | 330-0064             |  |
| 住所                                                                                         | 埼玉県 さいたま市浦和区岸町7-12-3 |  |
| 電話番号                                                                                       | 048-621-5120         |  |
| 電話番号(携帯)                                                                                   |                      |  |
| FAX                                                                                        |                      |  |
| メールアドレス                                                                                    | gijutsu@sjkc.or.jp   |  |

4. 以上で利用者登録の作業は終了です。

当センターの技術管理部業務企画課にて承認させていただきましたあと、メールにてIDをご連絡差し 上げます。

メールにてご連絡させていただきましたIDと、上記2②の際にご指定いただきましたパスワードにより、 NICEにログインしてください。

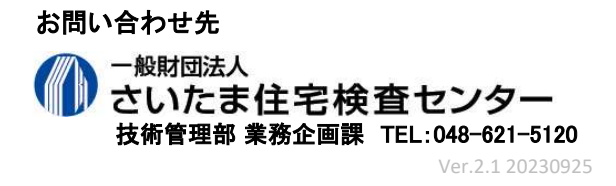